### **In-Text Citations**

The best way to generate in-text citations is with the RefWorks add-on for Google Docs.

From the RefWorks menu, go to More and select Tools. Find duplicates Search your library for duplicate documents. Tools Tools to improve your workflow.

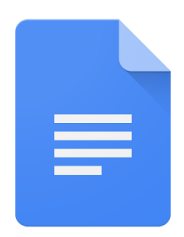

Under "Cite in Google Docs," click "Get the Add-on." Install the extension, then go to Google Docs from your email and start typing.

When it's time to cite a source, go to "Add-ons" and choose ProQuest RefWorks > Manage Citations.

Hover over a reference and click "Cite This." RefWorks will create an in-text citation and start a bibliography.

| RefWorks                                                                                                    |                             | :   |
|----------------------------------------------------------------------------------------------------|-----------------------------|-----|
| All references 🗸                                                                                                    | <b>*</b> *                  | ¢   |
| Q Search                                                                                                    |                             |     |
| Using SBAR to improve communication in<br>interprofessional rehabilitation teams.<br>Boaro, Fancott, Baker and 2 more. (2010)<br>- Journal of interprofessional care, 24 (1),<br>111-4 |                             |     |
| Short and Sweet and Right to th<br>SBAR Communication: The Key<br>Su Cite this e, Edit a<br>D., M. (2000) - Critical Care Vic                                                          | e Point!<br>v to<br>nd Cite | 2), |

#### Remember:

You are responsible for verifying the accuracy of your in-text citations and bibliographies. Consult the Library Citation Style guides for information on accurate citations.

# **Need Help?**

#### More information is available at: <u>utica.libguides.com/refworks</u>

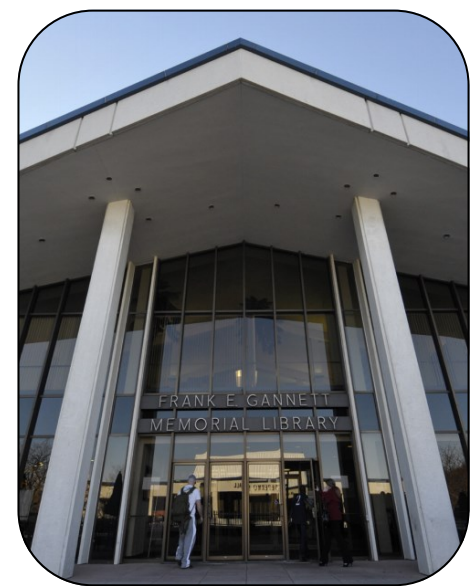

<u>Contact Us</u> Phone: (315) 792-3044 Email: reference@utica.edu

Stop in the library: Librarians are available Monday -Thursday 9am-9pm Friday 9am-5pm Sunday 3pm-9pm (during regular semester hours)

Visit library.utica.edu

# UTICA COLLEGE Frank E. Gannett Memorial Library

A Guide to Setting Up & Using RefWorks

#### What is RefWorks?

RefWorks is a tool that allows you to:

- Create a reference list using APA, MLA and other styles
- Access your citations online, from any browser
- Export references from the library catalog, articles in the databases and more

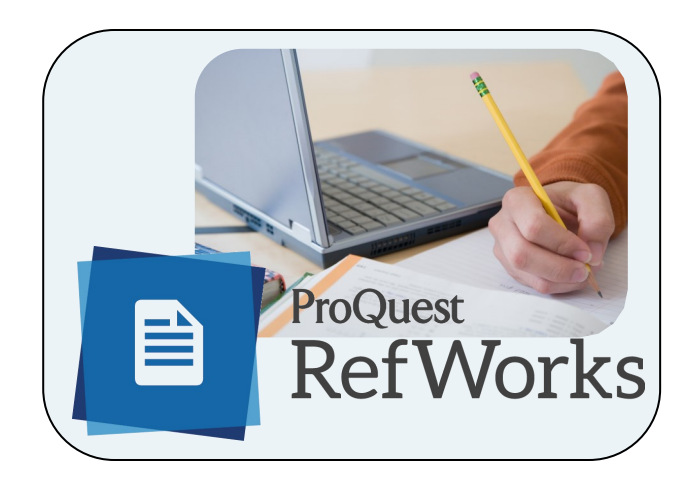

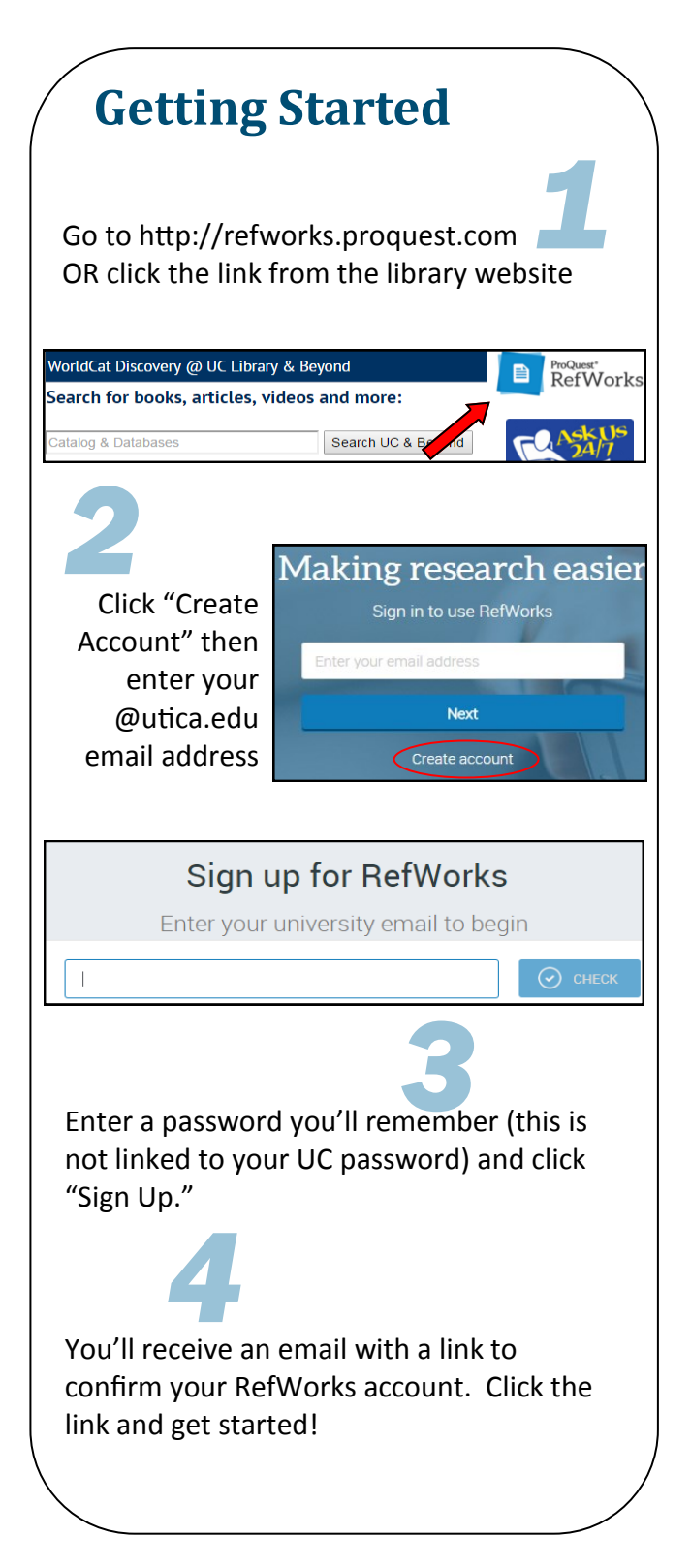

## Exporting citations from the library catalog

While viewing a record, click the arrow icon in Email record the upper right corner. G Cite record Choose "Cite record." % Record link From the menu Export a citation: that pops up, choose "Cite with Cite with EndNote RefWorks." You Cite with RefWorks may need to Citing with RefWorks opens in allow pop-ups on a new window. Please disable your pop-up blocker. your browser.

# Exporting citations from articles in the library databases

While viewing an article, click on "Export." This will look different in various databases. From the Export Manager that pops up, choose "Direct Export to RefWorks."

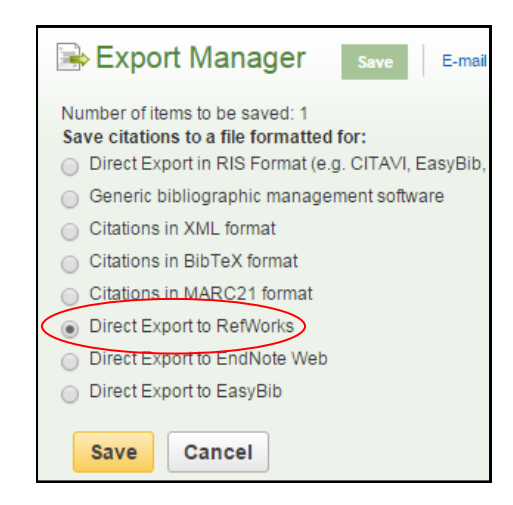

# Creating a Reference List

References that you have exported will appear in your Workspace. From here you can turn your sources into a reference list.

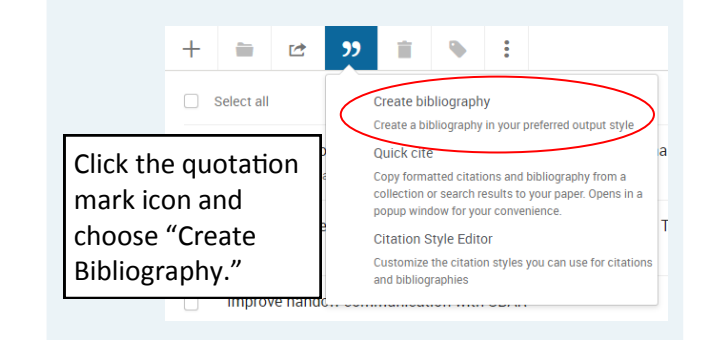

Your citations will be generated and available to copy and paste into your document.

#### **Important:**

You are responsible for verifying the accuracy of your citations. Consult the Library Citation Style guides on the library website for information on accurate citations.

Citations are computer generated and will often need some editing to clean them up. If one of your citations is incorrect, select it in the Workspace and click the pencil in the upper right corner to edit.

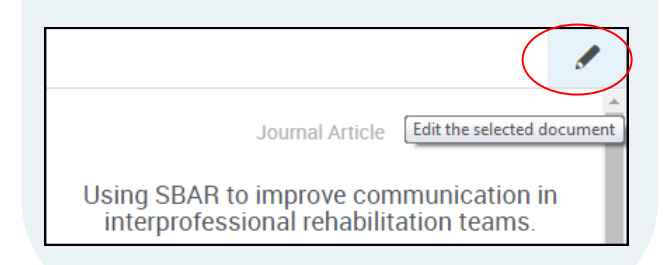